## Have you completed Mandated Reporter training?

This training is only available online through DCFS. Start by going to:

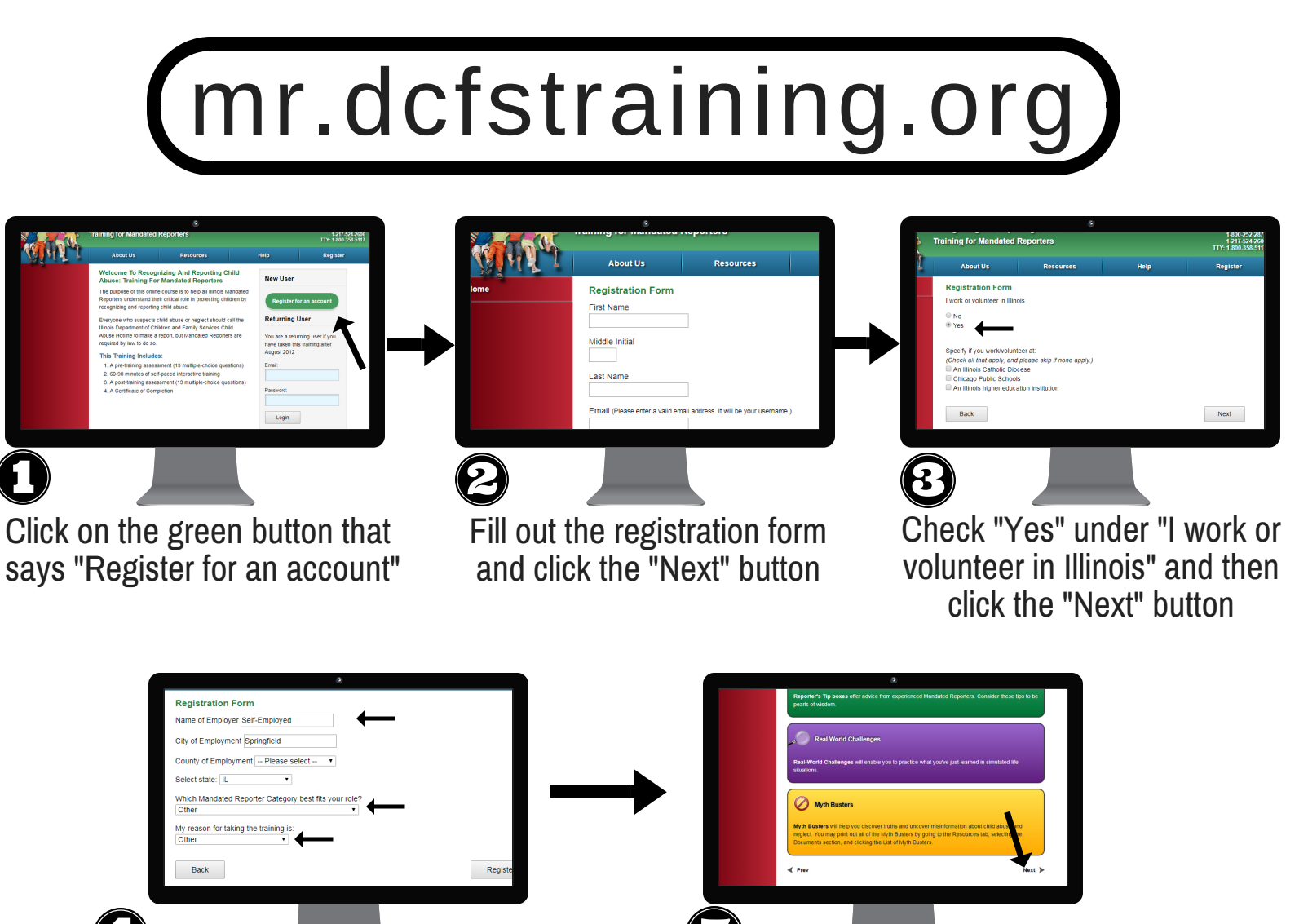

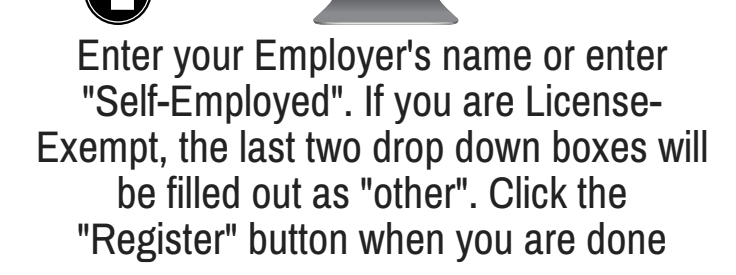

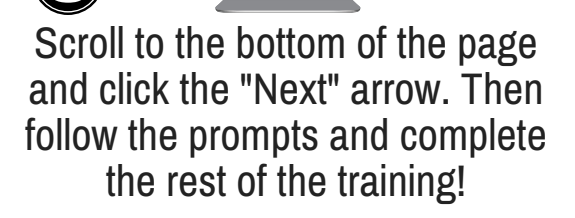

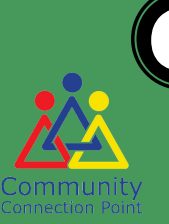

## **6** Don't forget to save a copy of your certificate when you are done!